### Sehr geehrte Kundin, sehr geehrter Kunde,

NavGear bietet Ihnen die Möglichkeit, das Kartenmaterial mit dem Life Time – Update\* kostenlos zu aktualisieren (min. 2x Updates pro Jahr).

Bitte beachten Sie die folgenden Hinweise und Tipps, um die Aktualisierung erfolgreich auszuführen.

- 1. Legen Sie die SD-Speicherkarte wie in der Bedienungsanleitung beschrieben in Ihr Navigationsgerät ein.
- 2. Nehmen Sie das Navigationsgerät in Betrieb und starten Sie den Navigiationsmodus GPS.
- 3. Nehmen Sie die Grundeinstellungen vor, falls Ihr Navigationsgerät diese verlangt. Beachten Sie hierzu auch das erste Kapitel zum Thema Navigation in der Bedienungsanleitung.
- 4. Die SD-Karte ist jetzt betriebsbereit und Sie können das Kartenupdate durchführen.

Neues Kartenmaterial erhalten Sie auf der Website **https://navgear.naviextras.com**. Nachdem Sie ein Benutzerkonto angelegt und Ihr Navigationsgerät registriert haben, stehen Ihnen das freie Update sowie alle weiteren Angebote der Seite zur Verfügung. Befolgen Sie für die Registrierung die folgenden Schritte.

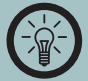

#### HINWEIS:

Manche Navigationsgeräte dieser Serie verfügen über keine SD-Speicherkarte. Bei diesen Modellen (z.B. VX-50 Easy, DE und CEU Version) befindet sich das Kartenmaterial bereits auf dem internen Speicher des Navigationsgeräts. Schließen Sie in diesem Fall das Gerät selbst mit dem USB-Kabel an Ihren Computer an. Eine SD-Speicherkarte wird hierbei nicht benötigt.

1. Klicken Sie oben auf **Anmelden oder registrieren ⇒ Registrieren**.

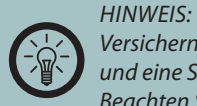

Versichern Sie sich, dass das Navigationsgerät wenigstens einmal eingeschaltet war und eine Satellitenverbindung hergestellt war, bevor Sie das Update ausführen. Beachten Sie hierzu auch die Hinweise in der Bedienungsanleitung.

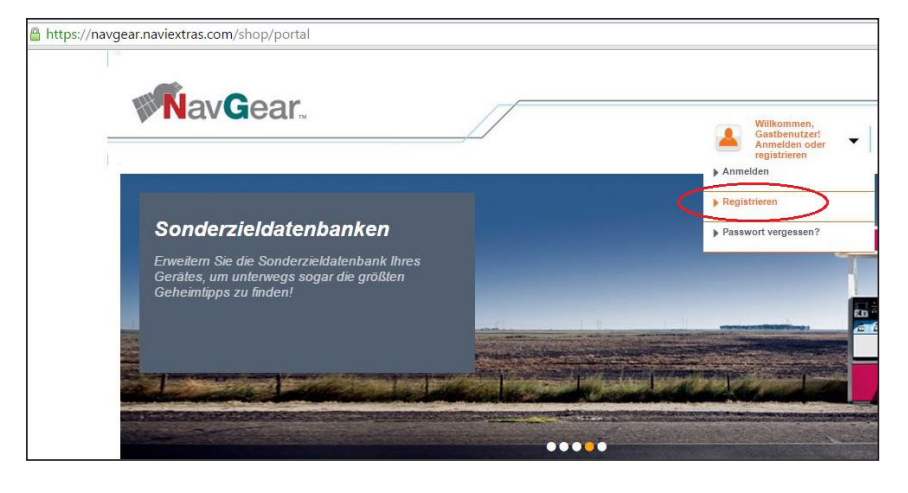

2. Wählen Sie Ihr Navigationsgerät.

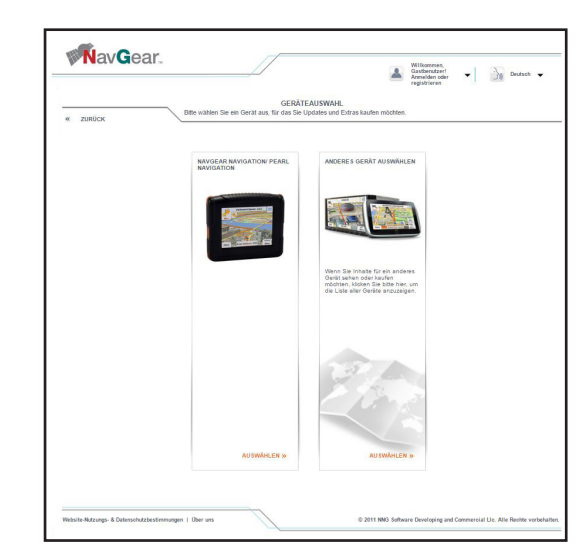

\* Garantiert für 4 Jahre. Anschließend so lange die Software aktualisiert wird und das Gerät die technischen Voraussetzungen für die neuen Karten erfüllt.

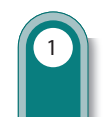

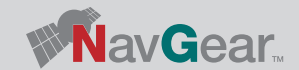

3. Klicken Sie, nachdem der Typ Ihres Navigationsgeräts festgelegt wurde, auf WEITER.

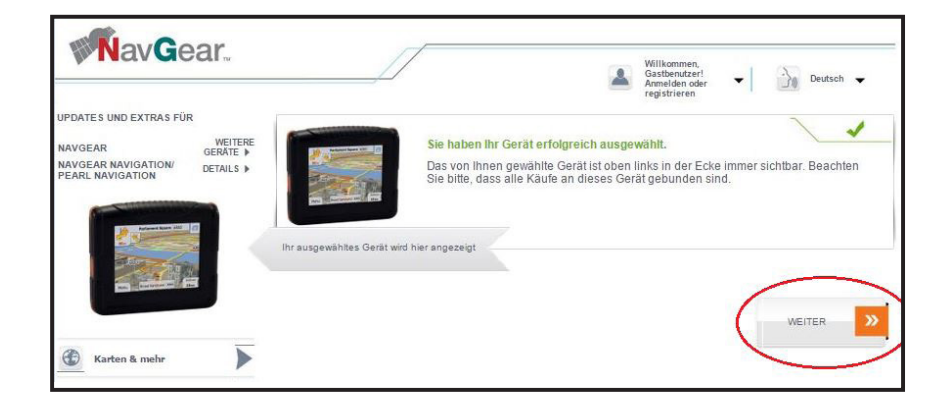

4. Füllen Sie das Registrierungsformular aus. Alle mit Sternchen versehenen Felder müssen ausgefüllt und eine gültige E-Mail-Adresse angegeben werden. Wiederholen Sie im Feld "Passwort bestätigen" Ihr zuvor eingegebenes Passwort. Wählen Sie Ihr Land und die bevorzugte Sprache für die Nutzung der Webseite aus den Pulldown-Menüs aus und geben unten den im Captcha (Bild) dargestellten Verifizierungscode ein. Beachten Sie dabei Groß- und Kleinschreibung!

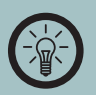

HINWEIS:

Das Passwort sollte mindestens 8 Zeichen und eine Mischung aus Buchstaben und Zahlen enthalten.

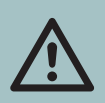

ACHTUNG: Notieren Sie sich den Benutzernamen und das Passwort.

| Anrede                                   |                                                                                                    |
|------------------------------------------|----------------------------------------------------------------------------------------------------|
| Vorname *                                |                                                                                                    |
| Name <sup>8</sup>                        |                                                                                                    |
| Benutzername *                           |                                                                                                    |
| E-Mail-Adresse *                         |                                                                                                    |
| Passwort *                               |                                                                                                    |
| Passwort bestätigen *                    |                                                                                                    |
| Land *                                   | Deutschland                                                                                             |
| Bevorzugte website-sprache *             | Deutsch •                                                                                               |
|                                          | Senden Sie mir bitte Newsletter zu Werbekampagnen, Angeboten mit 50%<br>Rabatt und sonstigen Vorteilen. |
|                                          | Par R R Bitte ein anderes Bid                                                                           |
| Verifizierungscode eingeben <sup>*</sup> |                                                                                                    |
| Indem Sie fortfahren, stimm              | en Sie den Website-Nutzungs- & Datenschutzbestimmungen zu.                                              |
| * PFLICHTFELD                            |                                                                                                    |

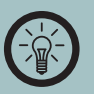

HINWEIS:

Sie können ein neues Captcha-Bild anzeigen lassen, wenn Sie das Angezeigte nicht erkennen. Klicken Sie auf Bitte ein anderes Bild.

5. Klicken Sie auf BENUTZERKONTO ERSTELLEN. Ihr Benutzerkonto ist jetzt erstellt.

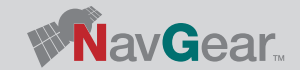

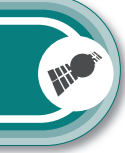

DEU

### HINWEIS:

Entfernen Sie den Haken, falls Sie den Naviextra-Newsletter nicht abonnieren wollen.

- Ihr neues Benutzerkonto wurde erfolgreich erstellt. Einige Funktionen dieser Seite stehen erst nach Verifizierung Ihrer E-Mail-Adresse zur Verfügung. Bitte überprüfen Sie Ihren Posteingang und klicken Sie in der Verifizierungs-E-Mail auf den ersten Link, um die Registrierung abzuschließen. Dieser Schritt ist erforderlich, damit Ihre E-Mail-Adresse nicht von anderen Personen für die Registrierung verwendet werden kann. Ich verwende die Website als Endbenutzer Ich verwende die Website als Geschäftskunde Wenn Sie ein Endbenutzer sind und Produkte für den Wenn Sie ein Geschäftskunde aus der Europäischen Union sind, eine gültige EU-MwSt-Nummer verwenden und Käufe privaten Gebrauch erwerben möchten, laden Sie bitte die PC-Software Naviextras Toolbox herunter. Diese wird für mehrwertsteuerfrei tätigen möchten, registrieren sich bitte den Kauf und die Installation von Karten und Extras auf als Geschäftskunde. Ihrem Gerät benötigt. MIT REGISTRIERUNG ALS GESCHÄFTSKUNDE MIT TOOLBOX-DOWNLOAD FORTFAHREN >> FORTFAHREN
- **PDATEANLEITUNG**

6. Um den vollen Funktionsumfang der Seite zu nutzen, muss Ihre gewählte E-Mail-Adresse (siehe Schritt 5) bestätigt werden. Überprüfen Sie das Postfach der E-Mail-Adresse. Ihnen wurde eine E-Mail mit dem Betreff E-Mail-Verizierung für Naviextras von der Adresse noreply@navgear.naviextras.com gesendet. Öffnen Sie die E-Mail.

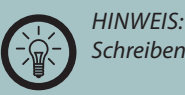

Schreiben Sie keine Antwort auf die Email und leiten Sie diese nicht weiter.

7. Klicken Sie auf den oberen in der E-Mail angegeben Link, um Ihre E-Mail-Adresse zu bestätigen. Der Link öffnet die Navgear/Update-Seite und Ihnen wird eine Erfolgsmeldung angezeigt.

BENUTZERKONTO AKTIVIERT

E-Mail-Adresse erfolgreich verifiziert, Benutzerkonto aktiviert.

8. Ihr Konto ist vollständig freigeschaltet und Sie können das gesamte Angebot von Naviextras nutzen. Befolgen Sie für die Installation Ihres freien Updates die weiteren Hinweise in dieser Anleitung.

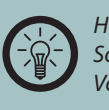

HINWEIS: Sollte die Meldung Ihre Anmeldung wurde storniert erscheinen, beginnen Sie den Vorgang erneut bei Schritt 1.

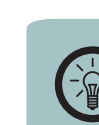

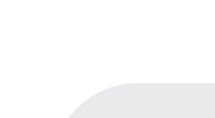

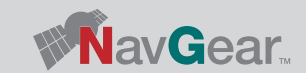

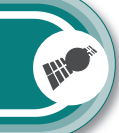

DEU

Um Ihr Navigationsgerät mit dem Service von Naviextras zu verbinden, ist es notwendig, zuerst das Programm "Toolbox" auf Ihrem Computer zu installieren.

1. Wählen Sie den Reiter **PC-TOOL HERUNTERLADEN** auf der Seite https://navgear.naviextras. com.

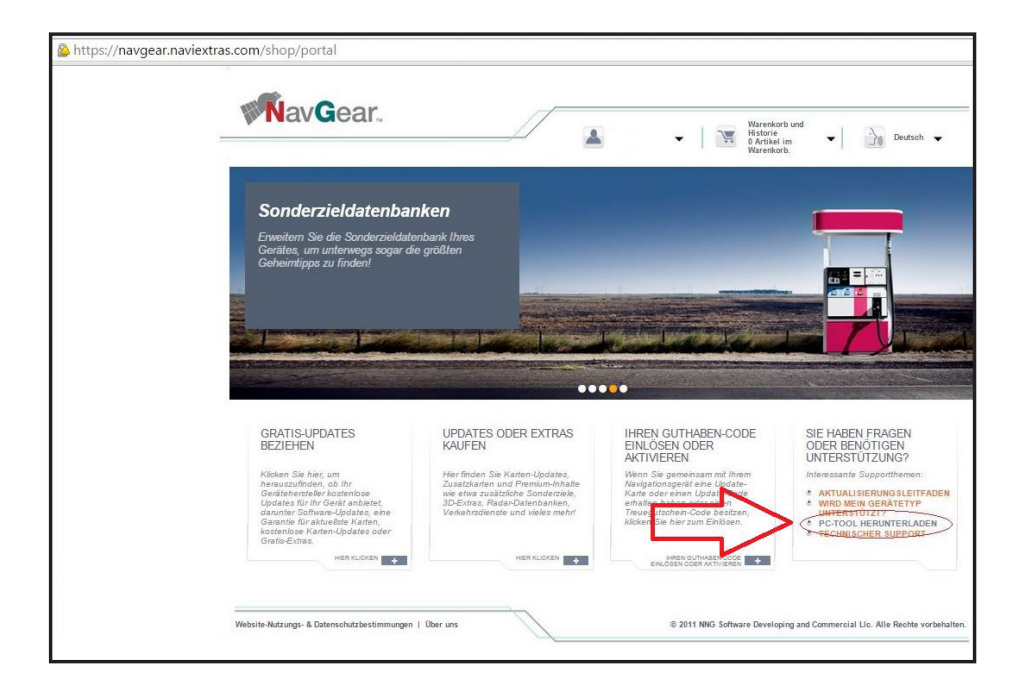

2. Klicken Sie im oberen Fenster auf DOWNLOAD und speichern Sie die Installationsdatei auf Ihrem Computer.

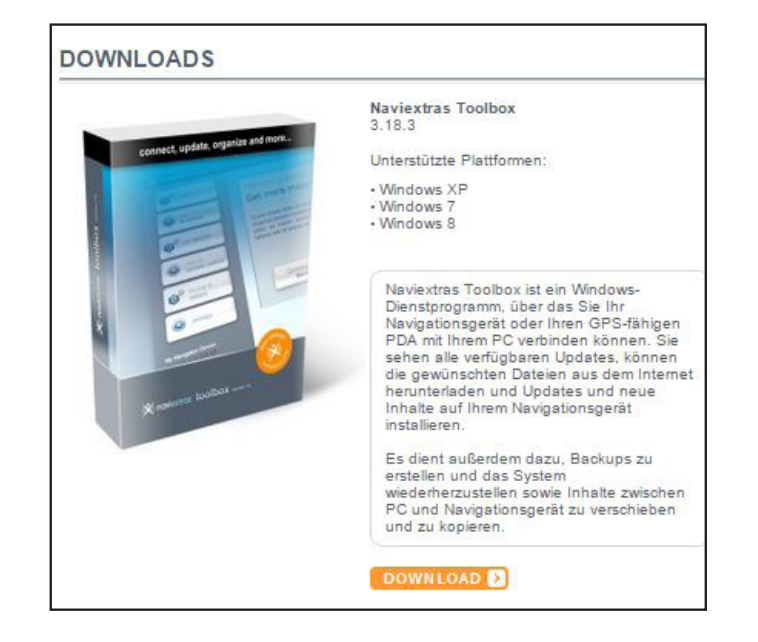

3. Öffnen Sie die Datei Naviextras\_Toolbox\_Setup mit einem Doppelklick.

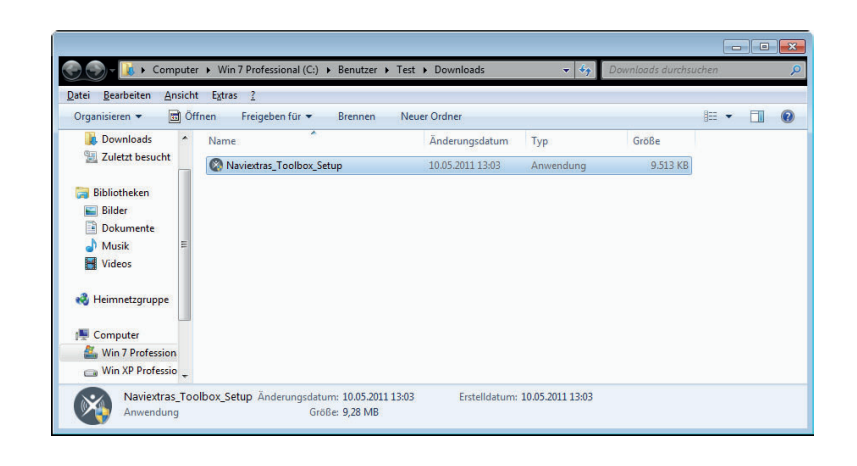

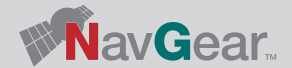

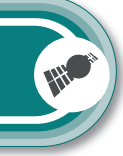

## DEU

### HINWEIS:

An dieser Stelle kann die Benutzerkontensteuerung von Windows nachfragen, ob das Programm wirklich installiert werden soll. Die Installation kann nur fortgesetzt werden, wenn Sie auf **Ja** klicken.

4. Wählen Sie aus dem Dropdown-Menü als Sprache Deutsch aus und klicken Sie auf OK.

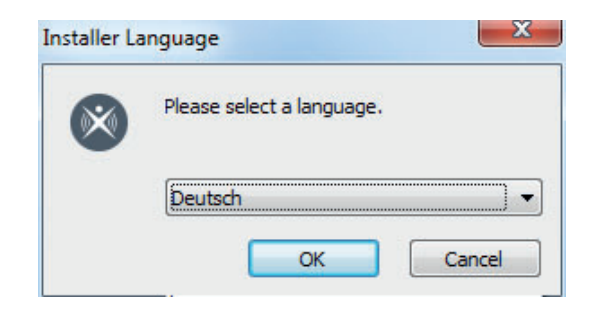

5. Der Installationsassistent wird gestartet und führt Sie durch die restliche Installation. Klicken Sie auf **Weiter.** 

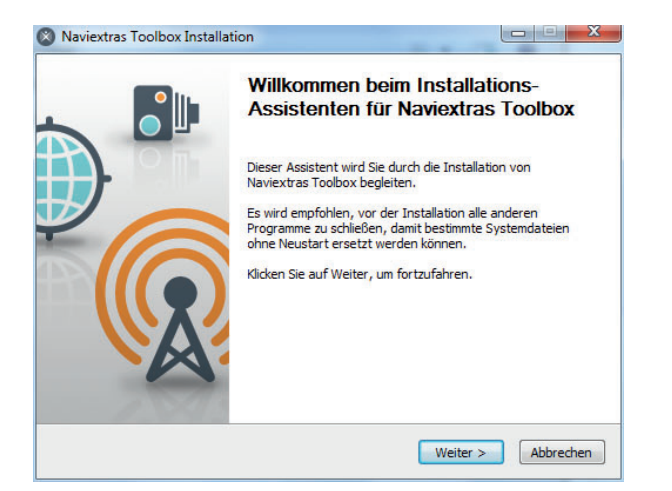

6. Der Lizenzvertrag wird angezeigt. Mit dem Scrollbalken kann der gesamte Inhalt des Vertrags angezeigt werden. Die Installation kann nur fortgesetzt werden, wenn Sie auf **Annehmen** klicken.

| Lizenzabkommen                                                                                                    |                                                                                                    | - |
|----------------------------------------------------------------------------------------------------|----------------------------------------------------------------------------------------------------|---|
| Bitte lesen Sie die Lizenzbedingu                                                                                 | ngen durch, bevor Sie mit der Installation fortfahren.                                                                                                    | × |
| Drücken Sie die Bild-nach-unten                                                                                   | Taste, um den Rest des Abkommens zu sehen.                                                                                                    |   |
| Endbenutzer-I                                                                                                    | Lizenzvertrag (EULA) für                                                                                                    | • |
| Software und                                                                                                    | Datashauk                                                                                                    |   |
| Julivale ullu                                                                                                    | Datenbank                                                                                                    |   |
| Soltware unu                                                                                                    | Datenbank                                                                                                    |   |
| Software und                                                                                                    | Datenbank                                                                                                    |   |
| 1. Die Vertragsp                                                                                                  | parteien                                                                                                    |   |
| 1. Die Vertragsp                                                                                                  | Darteien                                                                                                    | • |
| 1. Die Vertragsp                                                                                                  | DartenDank<br>Darteien<br>rde von und zwischen Nav N Go Kft<br>bkommens akzepteren, klicken Sie auf Annehmen. Sie                                                         |   |
| 1. Die Vertragsp<br>1. Dieser Vertrag wur<br>Falls Sie alle Bedingungen des At<br>die Lizenzvereinbarungen anerko | DartenDank<br>Darteien<br>rde von und zwischen Nav N Go Kft<br>bkommens akzepteren, klicken Sie auf Annehmen. Sie<br>ennen, um Naviextras Toolbox installieren zu können. | ₩ |
| Die Vertragsp     Die Ser Vertrag wur     Falls Sie alle Bedingungen des Al     die Lizenzvereinbarungen anerke   | DartenDank<br>Darteien<br>rde von und zwischen Nav N Go Kft<br>bkommens akzepteren, klicken Sie auf Annehmen. Sie<br>ennen, um Naviextras Toolbox installieren zu können. | ₹ |

7. Das Zielverzeichnis wird angezeigt. Klicken Sie auf **Durchsuchen**, um es zu ändern, oder auf **Installieren**, um fortzufahren.

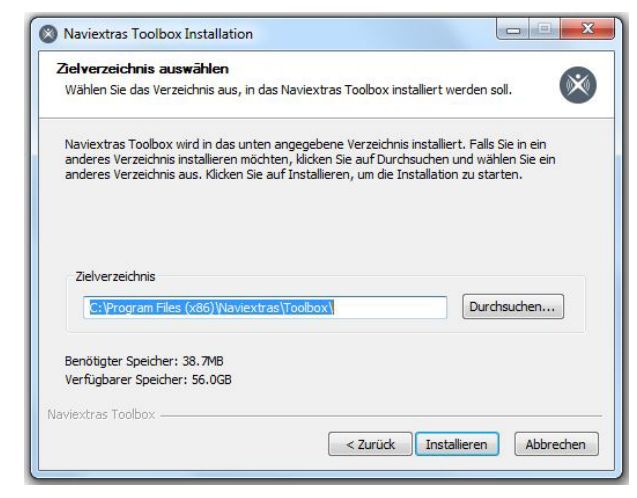

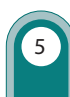

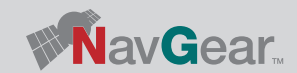

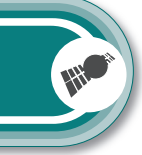

DEU

8. Die Installation wird ausgeführt. Dieser Vorgang kann einige Minuten dauern. Warten Sie, bis der Vorgang ausgeführt und der Balken komplett ausgefüllt ist.

| Installiere                 |                                     | N              |
|-----------------------------|-------------------------------------|----------------|
| Bitte warten Sie, während   | Naviextras Toolbox installiert wird | · · · · · ·    |
| Starte: MsiExec /qn /i "C:\ | Program Files\Naviextras\Toolbox\   | CM_Prereq.msi" |
|                             |                                     |                |
| Details anzeigen            |                                     |                |
|                             |                                     |                |
|                             |                                     |                |
|                             |                                     |                |
|                             |                                     |                |
|                             |                                     |                |
|                             |                                     |                |

- 9. Wählen Sie, ob Sie das Programm Toolbox sofort starten möchten. Klicken Sie dann auf **Fertig stellen.**
- 10.Es wird eine Verknüpfung auf dem Desktop und im Startmenü erstellt. Von diesen aus kann das Programm jetzt jederzeit gestartet werden.

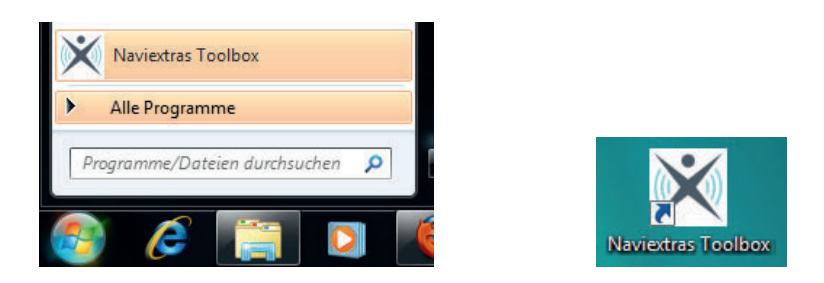

Für das Update des Kartenmaterials muss die SD-Karte mit Ihrem Computer verbunden werden. Am einfachsten ist es, das Navigationssystem mit einem USB-Kabel direkt mit Ihrem Computer zu verbinden, während die Karte sich im Gerät befindet. Mit Hilfe des Programms Toolbox kann das Update dann durchgeführt werden.

### Kartenmaterial Laden

Wenn kein Gerät oder keine Karte angeschlossen wurde, wird diese Meldung angezeigt. Bitte beachten Sie, dass bevor das Update ausgeführt wird, die Navigationssoftware aktiviert werden muss.

| × Neviextres Toolbox           |                                                                                                    |                                                                                                    |                                                                                                    |                                                                                               | - C - X -                                                                   |
|--------------------------------|----------------------------------------------------------------------------------------------------|----------------------------------------------------------------------------------------------------|----------------------------------------------------------------------------------------------------|-----------------------------------------------------------------------------------------------|-----------------------------------------------------------------------------|
| 💥 naviextras                   | Ken USB Speicher angeschlossen                                                                        | Nicht angemeldet                                                                                          |                                                                                                    | 3<br>Hilfe                                                                                    |                                                                             |
|                                |                                                                                                    | Herzlich                                                                                                  | wilkommen bei Naviextras.com Naviextras Toolbox!                                                                                                    |                                                                                               | *                                                                           |
| Start                          |                                                                                                    |                                                                                                    | Schleßen Sie bitte Ihre Navigationseinheit anl                                                                                                    |                                                                                               |                                                                             |
| Shop<br>Gerät                  |                                                                                                    |                                                                                                    |                                                                                                    |                                                                                               |                                                                             |
| Sichern                        |                                                                                                    |                                                                                                    |                                                                                                    |                                                                                               |                                                                             |
| 60 <sup>40</sup> Einstellungen | Um Naviextras.com Naviextras Toobox nutzer<br>Palls Sie nach Anschluss Ihres Gerätes keine Reaktion b | 1 zu können, müssen Sie Ihr Gerät oder Ihre Speiche<br>emerken, dann schauen Sie nach, ob dieses eingesch | skarte mit dem Rechner verbinden. Abhängig vom Gerätetyp nehn<br>haltet ist. Einige Geräte erwarten von Ihnen, dass Sie auf dem Gerä<br>Verbindung sufrahrut warden kann | nen Sie eine SD-Karte, ein USB-Laufwerk oder<br>äteschirm eine Einstellung wie "Massenspeiche | ein Kabel des Geräteherstellers.<br>r (Mass Storage)" vornehmen, damit eine |
|                                | Edit Sin in                                                                                           | Ratus suf da Varashanruako ham Barchiolian Ib                                                             | reconcern and a Package unricher and orthogon Co in Populta                                                                                                    | chandhuch Three Hardwarehorstellers each                                                      |                                                                             |
| Extras                         | Pails 34/ II                                                                                          | bezug auf die Vorgeneinsweise dem Anschleden an                                                           | res deraces an den rochner unscher sind, schagen sie im benutze                                                                                                    | manuoouch times narowarenetiscelle's hach.                                                    |                                                                             |
|                                |                                                                                                    |                                                                                                    |                                                                                                    |                                                                                               |                                                                             |
|                                |                                                                                                    |                                                                                                    |                                                                                                    |                                                                                               |                                                                             |
|                                |                                                                                                    |                                                                                                    |                                                                                                    |                                                                                               |                                                                             |
|                                |                                                                                                    |                                                                                                    |                                                                                                    |                                                                                               |                                                                             |

- 1. Schließen Sie Ihr Navigationsgerät oder einen Kartenleser mit der SD-Karte mit Kartenmaterial an Ihren Computer an bevor Sie fortfahren.
- 2. Wenn die SD-Karte erkannt wurde, kann sie als Wechseldatenträger angezeigt werden.

| KINGSTON (D:)                     |                    |            |                |
|-----------------------------------|--------------------|------------|----------------|
| atei Bearbeiten Ansicht Favoriten | Extras ?           |            |                |
| 🔁 Zurück 🔹 👩 🔹 🏂 🔎 Suc            | nen 🜔 Ordner 🛄 -   |            |                |
| resse 🗢 D:\                       |                    |            | 💌 🋃 Wechseln z |
| Datei- und Ordneraufgaben 💲       | mobilen avia atori | device.nng |                |
| 2 Neuen Ordner erstellen          |                    | 1 KB       |                |
| Ordner im Web veröffentlichen     |                    |            |                |
| Ordner freigeben                  |                    |            |                |
|                                   |                    |            |                |
| Andere Orte 🌣                     |                    |            |                |
| ₩ Arbeitsplatz                    |                    |            |                |
| Eigene Dateien                    |                    |            |                |
| Vetzwerkumgebung                  |                    |            |                |
|                                   |                    |            |                |
| Details                           |                    |            |                |
| KINGSTON (D:)                     |                    |            |                |
| Wechseldatenträger                |                    |            |                |
| Dateisystem: FAT                  |                    |            |                |
|                                   |                    |            |                |
|                                   |                    |            |                |
|                                   |                    |            |                |
|                                   |                    |            |                |
|                                   |                    |            |                |
|                                   |                    |            |                |
|                                   |                    |            |                |

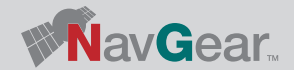

Alternativ können Sie das Programm auch aus dem Startmenü auswählen.

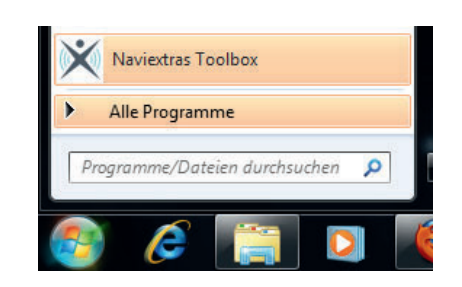

3. Das Programm Toolbox wird gestartet.

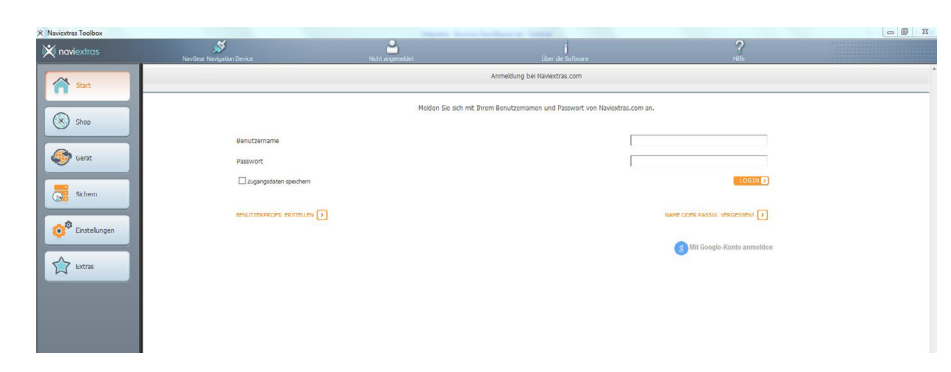

- 4. Geben Sie Ihren Benutzernamen und Ihr Passwort ein und klicken auf LOGIN.
- 5. Beim Start warden Sie gefragt, ob die Software anonyme Anwendungsdaten von Ihnen sammeln darf. Klicken Sie auf **Ja** oder **Nein**, um fortzufahren.

|                                               | Info                                                                                                    |
|-----------------------------------------------|----------------------------------------------------------------------------------------------------|
| Die Naviga<br>Informationen di<br>Verarbeitun | ationsanwendung kann statistische GPS-Anwendungsdaten sammeln. Diese<br>lienen der Verbesserung der Qualität der Karten und der Navigationssoftware. Die<br>ig dieser Daten erfolgt unpersonalisiert im Rahmen der Datenschutzichtlinien. |
| Stimmen !                                     | Sie der Übertragung und Verarbeitung dieser unpersonalisierten Daten zu?                                                                                                    |
|                                               |                                                                                                    |
|                                               |                                                                                                    |
|                                               |                                                                                                    |
|                                               |                                                                                                    |
| Dieses Info                                   | o-Fenster in der Zukunft nicht mehr anzeigen.                                                                                                    |
|                                               |                                                                                                    |
| Ja                                            | Nein                                                                                                    |

6. Falls Sie noch keine Sicherungskopie erstellt haben, werden Sie jetzt darum gebeten. Klicken Sie auf **Sicherung jetzt erstellen!** 

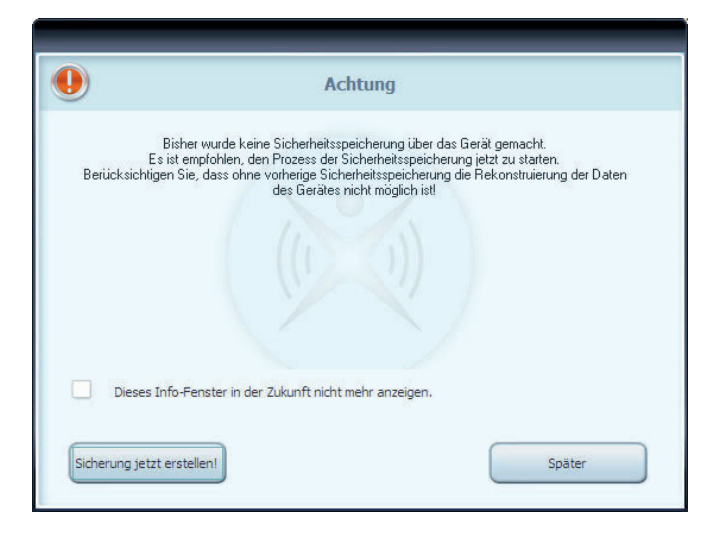

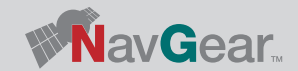

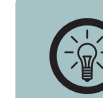

HINWEIS: Es wird ausdrücklich empfohlen eine Sicherheitskopie zu erstellen.

7. Geben Sie den gewünschten Namen für die Sicherungsdatei ein.

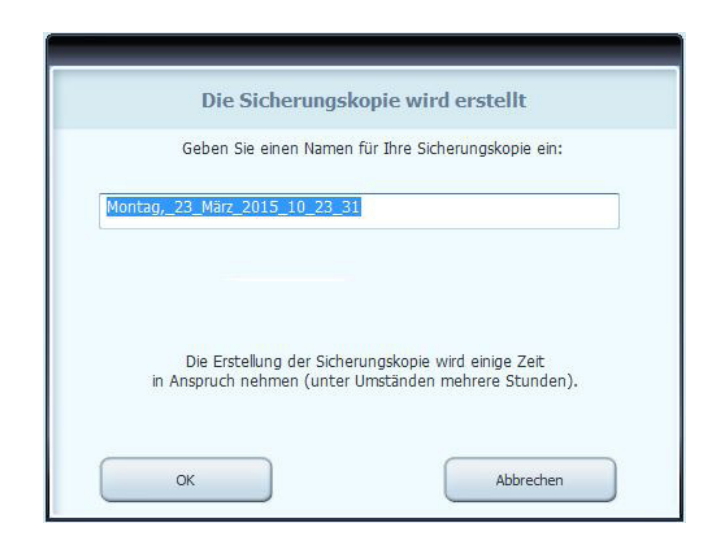

8. Warten Sie, bis die Sicherungskopie erstellt wurde. Dieser Vorgang kann einige Zeit dauern.

| Naviestras Teolbox             | Verbindung nicht kronnen      | Dani Buchner                | Uber de l'affiniere                     | ?<br>Hife   |                    |
|--------------------------------|-------------------------------|-----------------------------|-----------------------------------------|-------------|--------------------|
| f start                        |                               | Backup                      | erstellen von NavGear Navigation Device |             |                    |
| Shop                           |                               |                             |                                         |             | Scherung erstellen |
| Updates                        | Montag,_23_Marz_2015_30_26_34 | Montag, 23. Marz 2015 10:26 | 2000                                    | Abbrechen ) |                    |
| Sicherheitskopie<br>(Im Gange) |                               |                             |                                         |             |                    |
| 60 Einstellungen               |                               |                             |                                         |             |                    |
| Extras                         |                               |                             |                                         |             |                    |
|                                |                               |                             |                                         |             |                    |

9. Wenn die Sicherungskopie erstellt wurde, wird diese unter dem Menüpunkt Sichern angezeigt. Sie können diese Sicherungskopie jederzeit wieder aufrufen und installieren.

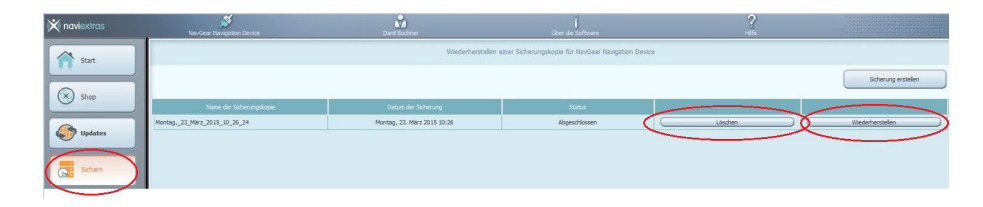

10. Wählen Sie den Menüpunkt **Updates.** Wenn Ihnen Kartenupdates zur Verfügung stehen, werden diese hier angezeigt. Die Up-To-Date Garantie wird hier als **Garantie für aktuellste Karten** angezeigt.

| X Naviextras Toolbox |                           |               |                                           |            |             |
|----------------------|---------------------------|---------------|-------------------------------------------|------------|-------------|
| 💢 naviextras         | NavGear Navigation Device | Donil Duchner |                                           | ?<br>Hilfe |             |
| A Stat               |                           |               | Neue, zur Verfügung stehende Inhalte      |            |             |
| Shop                 |                           |               |                                           |            |             |
| Updates              |                           |               | Sie haben ein neues Paket zu installeren. |            |             |
| Schen                |                           |               | - Garantie für aktueliste Karten          |            |             |
| 👩 Einstellungen      |                           |               |                                           |            |             |
| Extras               |                           |               |                                           |            |             |
|                      |                           |               |                                           |            |             |
|                      | Inhalte verwalten         |               |                                           | (          | Installeren |
|                      |                           |               |                                           |            |             |

### HINWEIS:

Bei der Notwendigkeit wird ein Fehlerbehebungspaket zur Verfügung gestellt, welches installiert werden muss. Hier sind zwei Varianten möglich. Standardmäßig ist die Installation gleichzeitig mit dem Kartenupdate möglich. Oder man muss erst das Fehlerbehebungspaket installieren und nur dann das Kartenupdate durchführen. Folgen Sie in diesem Fall den Hinweisen in der Naviextras Toolbox.

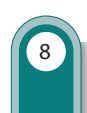

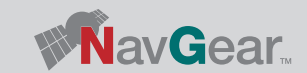

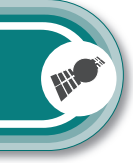

| DEU         |                                                                          | Sie haben 2 neue Pakete zu istallieren.                                                                                                    |                                    |
|-------------|--------------------------------------------------------------------------|----------------------------------------------------------------------------------------------------|------------------------------------|
|             |                                                                          | <ul> <li>Fehlerbehebungspaket</li> <li>Garantie f ür aktuellste Karten</li> </ul>                                                                                                    |                                    |
|             | 11. Das Progran<br>Sie dies in d<br>mit Schritt 1<br><b>Backup ers</b> t | mm erinnert Sie, eine Sicherungskopie der bisherigen Software zu erstellen. N<br>den vorherigen Schritten getan haben, klicken Sie auf <b>Nein, danke</b> und fahrer<br>11 fort. Wenn Sie nicht keine Sicherungskopie erstellt haben, klicken Sie auf Ja<br>s <b>tellen</b> und befolgen Sie die Schritte 6 bis 8. | <i>W</i> enn<br>n Sie<br><b>a,</b> |
|             |                                                                          | Zuerst Sicherungskopie erstellen                                                                                                    |                                    |
| DATEANLEITU | Es wi<br>Siche                                                           | ird dringend empfohlen, vor der Installation von neuen Inhalten bzw. Software-Updates eine<br>erungskopie zu erstellen. Wenn Sie Inhalte oder Software installieren/aktualisieren, ohne die<br>Daten vorher zu sichern, geschieht dies auf eigenes Risiko.<br>Möchten Sie jetzt eine Sicherungskopie erstellen?    |                                    |
|             |                                                                          | Ja, Backup erstellen Nein, danke Abbrechen                                                                                                    |                                    |

### ACHTUNG:

Sollte das Gerät während des Updatevorgangs ausgehen, kann das Kartenmaterial nicht verwendet werden und der Vorgang muss neu ausgeführt werden.

12. Warten Sie bis die Installation ausgeführt wurde. Dieser Vorgang kann einige Zeit dauern und hängt von der Übertragungsgeschwindigkeit und der Größe des Kartenmaterials ab.

|                           | Im Gange 7%                                            |
|---------------------------|--------------------------------------------------------|
|                           |                                                        |
|                           |                                                        |
| Downloading<br>28 MB/29 M | g file: download_cache/pearl-ng/67722/Austria.fbl<br>B |
| Detaill, anze             | eigen                                                  |

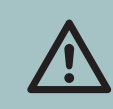

ACHTUNG: Trennen Sie die SD-Karte während des Updates auf keinen Fall von Ihrem Computer.

### 13. Klicken Sie nach Abschluss der Installation auf Ok.

|                   | Aktion wurde erfolgreich durchgeführt. |
|-------------------|----------------------------------------|
|                   |                                        |
|                   |                                        |
|                   |                                        |
|                   |                                        |
| ,                 |                                        |
| Detaill. anzeigen |                                        |

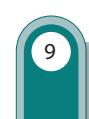

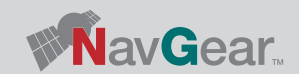

UPDATEANLEITUNG

14. Die Toolbox zeigt jetzt an das Ihr Navigationsgerät aktualisiert wurde.

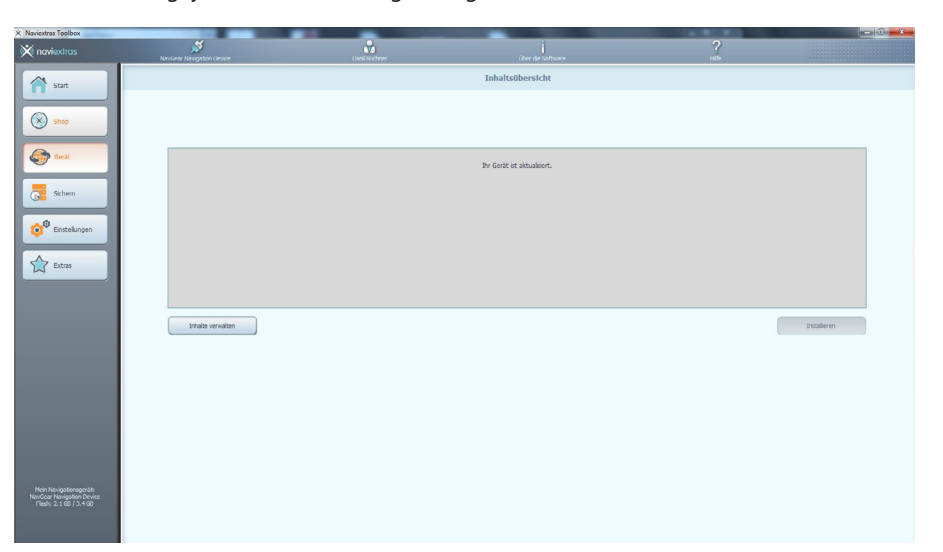

- 15. Trennen Sie die SD-Karte von Ihrem Computer und starten Sie Ihr Navigationsgerät.
- 16. Starten Sie den Navigationsmodus **GPS**, beachten Sie hierzu auch die Bedienungsanleitung Ihres Navigationsgeräts.
- 17. Das Update ist jetzt erfolgreich abgeschlossen und Ihr neues Kartenmaterial kann verwendet werden.

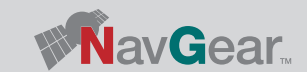

HH